## Adding a Course Based on a Registration Override

If you are on a waitlist for a course and you have not yet been advised that a seat has become available, you may take the following actions to attempt to register for the course:

- Contact the primary faculty member for the course by email, phone, or in person and request a capacity override for the course.
- If the faculty member approves the override (s/he will enter the override directly into the registration system)
  - You can view/confirm the fact that the override has been approved by logging on to the system in the usual fashion, and navigating to the self-service student system.
    - Click on the Registration link
    - Click on the Registration Status link
    - Scroll to the middle of the screen. If the override has been approved, you will see it listed in this section:

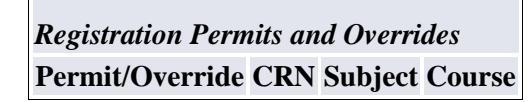

- If the override has been approved, you can register for the course by:
  - Click on the Registration link
  - Click on the Add or Drop Classes link
  - Click on the pull-down arrow next to the waitlisted course. You will see the option to select \*\*Registered\*\*. Select this option and click "Submit Changes":

| Personal Information | Student |
|----------------------|---------|
| Search               | Go      |

## Add or Drop Classes

🗆 To add a class, enter the Course Reference Number in the Add Classes section. To drop a class, use the options available in the Action pull

#### Current Schedule

| Chat                |           | •              | CDN  | Cul.t | 0        | Laural        | Our d | Cue de Me de    | 7.41-                    |
|---------------------|-----------|----------------|------|-------|----------|---------------|-------|-----------------|--------------------------|
| Status              |           | Action         | CRN  | Subj  | crse Sec | Level         | cred  | Grade Mode      | Title                    |
| Wait Listed on Aug  | 24, 2011  | **Registered** | 1001 | BUAD  | 2185 0   | Undergraduate | 0.000 | Standard Letter | Law of Contracts & Sales |
| 5                   |           | L              |      |       |          | 5             |       |                 |                          |
|                     |           |                |      |       |          |               |       |                 |                          |
| Total Credit Hours: | 0.000     |                |      |       |          |               |       |                 |                          |
| Billing Hours:      | 0.000     |                |      |       |          |               |       |                 |                          |
| Minimum Hours:      | 0.000     |                |      |       |          |               |       |                 |                          |
| Maximum Hours:      | 9999999.9 | 999            |      |       |          |               |       |                 |                          |
| Date:               | Aug 24. 2 | 2011 08:49 am  |      |       |          |               |       |                 |                          |

• You should now see the Status of the course has changed to \*\*Registered\*\* as below:

| Personal 1 | nation Student |
|------------|----------------|
| Search     | Go             |

# Add or Drop Classes

🗆 To add a class, enter the Course Reference Number in the Add Classes section. To drop a class, use the options available in the Action pull-dow

### **Current Schedule**

| Status              |              | Action   | CRN Subj  | Crse Sec | Level         | Cred  | Grade Mode      | Title                    |
|---------------------|--------------|----------|-----------|----------|---------------|-------|-----------------|--------------------------|
| **Registered** on   | Aug 24, 2011 | None 💌   | 1001 BUAD | 2185 0   | Undergraduate | 3.000 | Standard Letter | Law of Contracts & Sales |
|                     |              |          |           |          |               |       |                 |                          |
| Total Credit Hours: | 3.000        |          |           |          |               |       |                 |                          |
| Billing Hours:      | 3.000        |          |           |          |               |       |                 |                          |
| Minimum Hours:      | 0.000        |          |           |          |               |       |                 |                          |
| Maximum Hours:      | 999999.999   |          |           |          |               |       |                 |                          |
| Date:               | Aug 24, 2011 | 08:54 am |           |          |               |       |                 |                          |